# Получение груза

Получение груза - это действие, сообщающее RITA, что груз физически прибыл и теперь должен быть учтен в запасах на текущем сайте.

В этой главе объясняется, как получить груз (от клиента или с другого склада) и хранить его на складе в пределах текущего сайта.

| 🗠 Dashboard | Consignments    | • Receives     | Dispatches |
|-------------|-----------------|----------------|------------|
| • Receive   | Receive History | Lost or Not Se | ent Items  |

Экран "Получение от сайта/клиента" состоит из нескольких ключевых частей:

- 1. Получение.
- 2. История получения.
- 3. Потерянные или неотправленные товары.
  - Если вы ищете отправление на экране "Получение" и не можете его найти, перейдите на экран "Отправление" и проверьте статус отправления.
     Здесь будут видны только грузы со статусом "Принято" или "В процессе" (если груз еще не принят).
     Если груз, который вы хотите получить, имеет статус "Новый",
    - "На удержании" или "Отменен", вы должны сначала изменить статус на "Принят", а затем вернуться на этот экран, чтобы получить груз.

## Получить

На экране**"Получение**" отображаются все принятые и физически прибывшие на место грузы в сравнении с имеющимися на складе.

Экран "Получение" состоит из двух ключевых частей:

- Внутренние переводы.
- Поставки клиентов.

| ✓ Dashboard | Consignments    | ➔ Receives      | € Dispatches   | 📄 Stock Management | Reporting |
|-------------|-----------------|-----------------|----------------|--------------------|-----------|
| Receive     | Receive History | Lost or Not Set | nt Items       |                    |           |
|             |                 | Inter           | rnal Transfers |                    | 0         |
| 🔒 Storage   |                 |                 |                |                    |           |
| La Custome  | er Address      |                 |                |                    |           |
|             |                 | Custo           | mer Deliveries |                    | ::        |
| Storage     |                 |                 |                |                    |           |
|             |                 |                 |                |                    |           |

|          | Операторы<br>"Приемка", | могут развернуть/свернуть меню на экра<br>чтобы упростить управление | не                  |
|----------|-------------------------|----------------------------------------------------------------------|---------------------|
| <b>`</b> | -                       | Internal Transfers                                                   | Customer Delivertes |

### Внутренние переводы

Внутренние переводы относятся к грузам, отправленным в пределах RITA и ожидаемым к прибытию в указанное место. Когда груз прибывает с другого объекта, отслеживаемого RITA, мы знаем состав груза на транспортном средстве и данные перевозчика. Состав автомобильного груза определяется в процессе диспетчеризации. Такие грузы перечислены в разделе "Внутренние переводы". Перечислены по пунктам назначения и по маршруту (идентификатор транспортного средства, дата и номер накладной).

**Адрес клиента:** Пользователи должны нажать на "Адрес клиента", чтобы получить подробную информацию о грузе, прибывшем на адрес клиента.

**Хранение:** Пользователи должны нажать на "Склад", чтобы получить информацию о грузе, прибывшем на склад.

**Перевалочный пункт**: Пользователям следует нажать на "Перевалочный пункт", чтобы просмотреть информацию о грузе, прибывшем в транзитный пункт, например в порт или аэропорт.

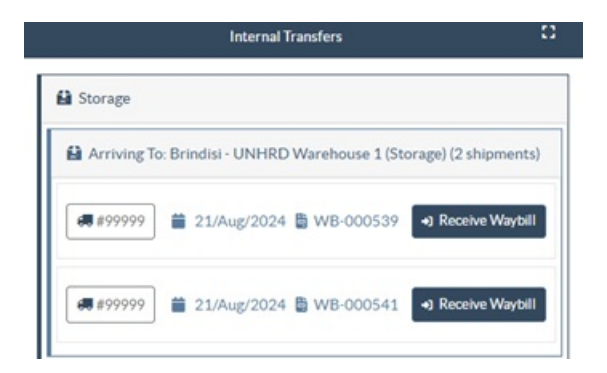

В поле оператор увидит вид транспорта, дату отправки и номер накладной. При нажатии на строки отображается вложенная информация по накладной: номер накладной, агентство, категория груза, наименование груза, количество, вес и объем груза.

Если у вас есть номер накладной на путешествие, вы можете получить несколько отправлений во время путешествия. Нажмите на кнопку "**Получить накладную**". Оператор должен подтвердить количество полученного груза и его состояние, заявить о потерях в пути (если таковые имеются) и нажать кнопку "**Получить"**, чтобы подтвердить получение груза.

> Другой способ доставки грузов в RITA здесь не рассматривается: "Забрать с адреса клиента". В отличие от вариантов доставки и перевалки, сбор груза у клиента относится к категории диспетчеризации, поскольку нам необходимо выделить, запланировать и отправить транспортные средства для забора груза. Поэтому информацию о "Сборе с клиента" вы можете найти в разделе "Диспетчерские".

## Поставки клиента

Это грузы, которые доставляет клиент. Когда клиент доставляет груз, он впервые попадает в систему RITA, поэтому оператор обычно не знает, каков будет состав загрузки транспортного средства.

**Хранение:** Пользователям следует нажать на "**Склад**", чтобы получить подробную информацию о грузе, поступившем на склад.

**Перевалочный пункт**: Пользователи должны нажать на "**Перевалочный пункт**", чтобы получить подробную информацию о грузе, прибывающем в транзитный пункт, например в аэропорт или порт.

| Customer Deliveries  |                                                                                                    |                                                                                                    |                     |  |  |
|----------------------|----------------------------------------------------------------------------------------------------|----------------------------------------------------------------------------------------------------|---------------------|--|--|
| 🔒 Storage            |                                                                                                    |                                                                                                    |                     |  |  |
| Arriving To: Brindis | i - UNHRD Warehouse 1 (Storage) (3 shipments)                                                                                                    |                                                                                                    |                     |  |  |
| 苗 20/Dec/2024        |                                                                                                    |                                                                                                    |                     |  |  |
| 📕 BDS-1790 💄 W       | /FP                                                                                                    |                                                                                                    |                     |  |  |
| 1: Education - Test  | 600 Each<br>I Show Disposition The Cancel pending → Received at the second second secon | 600.0 kg                                                                                                    | 6.00 m <sup>3</sup> |  |  |
|                      | Storage  Arriving To: Brindis  20/Dec/2024  BDS-1790 & W  1: Education - Test                                                                                                    | Customer Deliveries  Storage  Arriving To: Brindisi - UNHRD Warehouse 1 (Storage) (3 shipments)  20/Dec/2024  BDS-1790 WFP  1: Education - Test 600 Each  E Show Disposition Cancel pending ? Received | Customer Deliveries |  |  |

**Приемка**: После физического осмотра предметов оператор должен нажать на "Receive", чтобы получить груз.

**Показать диспозицию**: Предоставляет оператору RITA информацию о статусе и состоянии отправлений.

**Отменить ожидание**: Пользователь может либо доставить часть первоначально запрошенного груза и отменить оставшуюся доставку, либо не отправлять запрос. В таких случаях оператор может выбрать опцию "**Отменить ожидание**". Эти предметы будут перечислены как "Никогда не прибудут" в разделе "Потерянные или неотправленные предметы" на вкладке "**Получение**".

"Отменить отложенные" отменяет отложенные товары в отправлении. Оператор может указать причину отмены. Отправка будет "**В процессе**", но только для полученного количества.

Помните, что при отправке на место, принадлежащее другому сайту RITA, сведения об отправке будут отображаться на экране "Входящие передачи" для сайта RITA.

## Подтверждение прибытия грузов

### Подтверждение полученных товаров:

1

После физического осмотра товаров у оператора есть два варианта:

- Нажмите "Получить накладную", чтобы получить все грузы по одной накладной.
- Нажмите "Получить", чтобы получить каждую партию товара.

| Internal Transfers                                                                             |  |
|------------------------------------------------------------------------------------------------|--|
| Lustomer Address                                                                               |  |
| Arriving To: OCHA Warehouse (Customer Address) (1 shipments)                                   |  |
| € 123 🗎 17/Jan/2025 🗄 WB-002932 → Receive Waybill                                              |  |
| BDS-1106 LWFP                                                                                  |  |
| 1: Nutrition - RUTF<br>ISO00 Each 1,500.0 kg 3.24 m <sup>3</sup><br>ISON Disposition → Receive |  |
|                                                                                                |  |

**Показывать диспозицию**: Предоставляет клиенту информацию о состоянии и информации, касающейся его накладных.

**Получить**: Когда груз физически получен в пункте назначения, он проверяется на наличие повреждений или потерь перед тем, как занести его в систему. Чтобы получить груз в RITA, у операторов есть два варианта:

### Способ 1:

Оператор нажимает кнопку**"Получить**", после чего появляется окно, в котором оператор может подтвердить место получения, фактическую дату получения, номер транспортной документации и количество полученных предметов.

### Confirm receipt of goods for vehicle: 1234, waybill:

| Origin Location                     |                  |                    | Receive Location        |                      |             |  |
|-------------------------------------|------------------|--------------------|-------------------------|----------------------|-------------|--|
|                                     |                  |                    | Bologna Guglielmo Marco | ni Airport (Airport) |             |  |
| Actual Date of Receipt              |                  | С                  | omments                 |                      |             |  |
| 17/Jan/2025                         |                  |                    | Comments                |                      |             |  |
|                                     |                  |                    |                         |                      |             |  |
| Transport Documentation Number      |                  |                    |                         |                      |             |  |
| I.e. Way Bill Number, Goods receive | Note Number, etc |                    |                         |                      |             |  |
|                                     |                  |                    |                         |                      |             |  |
| Number of pallets                   |                  |                    |                         |                      |             |  |
|                                     |                  |                    |                         |                      |             |  |
|                                     |                  |                    |                         |                      |             |  |
| Handling quantity summary:          |                  |                    |                         |                      |             |  |
|                                     |                  | Dessived in        |                         |                      |             |  |
| Consignment Line                    | Quantity         | Good Conditio      | Received in<br>Damaged  | Lost in Transit      | Remaining   |  |
|                                     | Expected         | × reset quantities | Condition               |                      | Quantity    |  |
|                                     |                  |                    |                         |                      |             |  |
| Print Goods Received Note           |                  |                    |                         |                      |             |  |
| Close Dialog                        |                  | →) Rec             | eive                    | +) 🍰 Receive         | and Release |  |

×

#### Способ 2:

Оператор может "перетаскивать" грузы непосредственно из раздела**"Внутренний трансфер**" или раздела**"Поставки клиентам**" в нужное место хранения. Места хранения указываются в списке в левой части экрана. Для функции перетаскивания:

- Если перетащить груз в раздел "Быстрая приемка", он будет принят на планируемый склад.
- Перетаскивание груза в любую другую область приведет к тому, что принятый груз будет отнесен к новому месту хранения.

| Internal Transfers                                                | • Quick Receive                                   |
|-------------------------------------------------------------------|---------------------------------------------------|
| 😫 Storage                                                         | 😫 Storage                                         |
| Customer Address                                                  | Brindisi - UNHRD Warehouse 1 7,653 m <sup>3</sup> |
| Customer Deliveries C                                             | Rome - UPS Warehouse 4.886 m <sup>3</sup>         |
| 😫 Storage                                                         | San Vito - UNHRD Warehouse 2 110 m <sup>3</sup>   |
| Arriving To: Brindisi - UNHRD Warehouse 1 (Storage) (4 shipments) | TNT Warehouse - Pisa 9m <sup>3</sup>              |
|                                                                   | TNT Warehouse - Ancona 222 m <sup>3</sup>         |
| ■ 07/Jan/2025                                                     | TNT Warehouse - Genova 86 m <sup>3</sup>          |
|                                                                   | TNT Warehouse - Padova 73 m <sup>3</sup>          |
| 15/Jan/2025                                                       | UPS Warehouse - Bologna 0m <sup>3</sup>           |
|                                                                   | UPS Warehouse - Milano 277 m <sup>3</sup>         |

Получено в хорошем состоянии: Если все полученные предметы находятся в хорошем

состоянии, оператор вводит количество полученных предметов в колонку "**Получено в хорошем состоянии**". Оператор может переключаться между единицей обработки и инвентарной единицей для ввода количества.

| Consignment Line               | Quantity Expected           | Received in Good<br>Condition | Received in<br>Damaged Condition | Lost in Transit | Remaining Quantity |
|--------------------------------|-----------------------------|-------------------------------|----------------------------------|-----------------|--------------------|
| BDS-1106 - 1: Nutrition - RUTF | 15000 Each<br>in Box/Carton | 15000 <b>≓</b> Each           | 0 <mark>≓</mark> Each            | 0 🛱 Each        | 0 Each             |
|                                |                             | 100 Box/Carton                | 0 Box/Carton                     | 0 Box/Carton    |                    |
| Print Goods Received Note      |                             |                               | -                                |                 |                    |

**Получено в поврежденном состоянии:** Когда товары получены в указанном месте, оператор может осмотреть и записать все обнаруженные повреждения или потери, а также ввести необходимые комментарии. Чтобы записать предметы, поврежденные во время транспортировки, оператор должен ввести количество в разделе "**Получено в поврежденном состоянии**". Для ввода количества оператор может переключаться между Handling Unit и Inventory Unit.

| Consignment Line                     | Quantity Expected                                                | Received in Good<br>Condition                              | Received in<br>Damaged Condition                            | Lost in Transit                   | Remaining Quantity |
|--------------------------------------|------------------------------------------------------------------|------------------------------------------------------------|-------------------------------------------------------------|-----------------------------------|--------------------|
| BDS-1106 - 1: Nutrition - RUTF       | 15000 Each<br>in Box/Carton                                      | 15000 7 Each                                               | 0 <b>≓</b> Each                                             | 0 <mark>≓</mark> Each             | 0 Each             |
|                                      |                                                                  | 100 Box/Carton                                             | 0 Box/Carton                                                | 0 Box/Carton                      |                    |
| Print Goods Received Note            |                                                                  |                                                            |                                                             |                                   |                    |
| -Партии, со<br>поврежде<br>"Получено | остоящие из пре,<br>нном состоянии,<br><b>о на складе</b> " в ра | дметов, получ<br>, будут перечи<br>азделе " <b>Получ</b> е | енных в хороше<br>слены в разделе<br><b>ено от сайта/за</b> | ем или<br>е<br><b>іказчика</b> ". |                    |

**Потеря в пути:** Как и в предыдущих пунктах, если какие-либо товары были потеряны во время транспортировки, оператор может записать количество потерянных товаров в разделе "**Потеряно в пути**". Оператор может переключаться между блоком обработки и блоком инвентаризации для ввода количества.

| Consignment Line               | Quantity Expected | Received in Good<br>Condition | Received in<br>Damaged Condition | Lost in Transit | Remaining Quantity |
|--------------------------------|-------------------|-------------------------------|----------------------------------|-----------------|--------------------|
| BDS-1106 - 1: Nutrition - RUTF | 15000 Each        | 15000 🤁 Each                  | 0 <mark>≓</mark> Each            | 0 🛱 Each        | 0 Each             |
|                                | in box curron     | 100 Box/Carton                | 0 Box/Carton                     | 0 Box/Carton    |                    |
| Print Goods Received Note      |                   |                               |                                  |                 |                    |

Если партия состоит из предметов, зарегистрированных как "Потерянные в пути", они перечисляются в разделе "Потерянные или неотправленные предметы" на вкладке "Получение от сайта/клиента". Если груз был зарегистрирован как потерянный в пути, операторам будет предложено предоставить объяснение причин потери. У пользователей также будет возможность сформировать отчет о потерях непосредственно на экране получения. Отчеты о потерях также могут быть сформированы постфактум на вкладке<mark>"Потерянные или неотправленные предметы</mark>".

| Storage                         |                                             | Storage               |
|---------------------------------|---------------------------------------------|-----------------------|
| 😫 Arriving To: Brindisi - UNHRD | Warehouse 1 (Storage) (10 shipments)        | 🕹 Transshipment Point |
| <b>#</b> #99999                 | 🛗 21/Aug/2024 🖺 WB-000539 🕒 Receive Waybill | Customer Address      |
| ##99999                         | 🚞 21/Aug/2024 🖺 WB-000541 🔹 Receive Waybill |                       |
| ##1234                          | 🛗 06/Dec/2024 🖺 WB-000695 🕒 Receive Waybill |                       |
| # #1234                         | 🛗 06/Dec/2024 🖺 WB-000697 🕒 Receive Waybill |                       |
| #99999                          | 🚔 12/Dec/2024 🖹 WB-000700 🕒 Receive Waybill |                       |

**Остатки**: Бывают случаи, когда все предметы, запрошенные на хранение, не поступают сразу. В таких случаях пользователи должны ввести только полученное количество. Оставшийся груз, который необходимо получить, будет отображаться в колонке**"Остаток**".

| Consignment Line               | Quantity Expected           | Received in Good<br>Condition<br>× reset quantities | Received in<br>Damaged Condition | Lost in Transit | Remaining Quantity |
|--------------------------------|-----------------------------|-----------------------------------------------------|----------------------------------|-----------------|--------------------|
| BDS-1106 - 1: Nutrition - RUTF | 15000 Each<br>in Box/Carton | 7500 🛱 Each                                         | 0                                | 0 <b>≓</b> Each | 7500 Each          |
|                                |                             | 50 Box/Carton                                       | 0 Box/Carton                     | 0 Box/Carton    |                    |

Print Goods Received Note

| signment Number                                     | Organization                  |                                    | Origin Location (only for incoming transfers) |
|-----------------------------------------------------|-------------------------------|------------------------------------|-----------------------------------------------|
| ment Identification<br>entify the receipt by its ID |                               | Search Search among relevant prope | rties                                         |
|                                                     | Internal Transfers            |                                    | C AJ Quick Receive                            |
|                                                     | Customer Deliveries           |                                    | C Storage                                     |
| 😫 Storage                                           |                               |                                    | Customer Address                              |
| Arriving To: Brindisi - UNHRD Warehou               | use 1 (Storage) (4 shipments) |                                    |                                               |

## Опция приема и отпускания

### Получение и отпуск

Для грузов, перечисленных в разделе**"Внутренняя передача**", операторы могут выбрать одновременный прием и выдачу товаров конечному клиенту. Сначала введите полученные товары в соответствии с инструкциями, приведенными в предыдущих пунктах. Затем нажмите на опцию**"Принять и отпустить**", чтобы отпустить их конечному покупателю.

| <b>RITA</b><br>Dashboard | Consignments         | • Receives       | € Dispatches         | Cluster Production | TRAINING (RITA2) - | Brindisi 💌        | L rita.globs |
|--------------------------|----------------------|------------------|----------------------|--------------------|--------------------|-------------------|--------------|
| Receive C                | Receive History      | 2 Lost or Not S  | ent Items            |                    |                    |                   | Y Show       |
|                          |                      | Inte             | rnal Transfers       |                    | 8                  | Quick Receive     |              |
| La Customer              | Address              |                  |                      |                    |                    | 🔒 Storage         |              |
| Arriving                 | To: OCHA Wallmhouse  | Customer Addre   | ess) (1 shipments)   |                    |                    | 🕹 Transshipment I | Point        |
|                          |                      |                  |                      |                    |                    | & Customer Addre  | 955          |
|                          |                      | Custo            | mer Deliveries       |                    | 0                  |                   |              |
| 🛍 Storage                |                      |                  |                      |                    |                    |                   |              |
| Arriving                 | To: Brindisi - UNHRD | Warehouse 1 (Sto | orage) (3 shipments) |                    |                    |                   |              |
| 📋 20/Dec/                | 2024                 |                  |                      |                    |                    |                   |              |
| 📋 07/Jan/2               | 2025                 |                  |                      |                    |                    |                   |              |
|                          | 2025                 |                  |                      |                    |                    |                   |              |
| <b>07/Jan/2</b>          |                      |                  |                      |                    |                    |                   |              |

## Печать накладной на получение товара

Операторы RITA могут автоматически сформировать накладную на груз, выбрав опцию**"Печать накладной**".

| Consignment Line               | Quantity Expected           | Received in Good<br>Condition | Received in<br>Damaged Condition | Lost in Transit | Remaining Quantity |
|--------------------------------|-----------------------------|-------------------------------|----------------------------------|-----------------|--------------------|
| BDS-1106 - 1: Nutrition - RUTF | 15000 Each<br>in Box/Carton | 15000 <b>≓</b> Each           | 0 <b>≓</b> Each                  | 0 🛱 Each        | 0 Each             |
|                                |                             | 100 Box/Carton                | 0 Box/Carton                     | 0 Box/Carton    |                    |
| Print Goods Received Note      |                             |                               |                                  |                 |                    |

| RITA                     | Goods Received Note                                                           |                                                           |                         |                                    |               |                      |  |                                          | https://rita.logclus<br>rita.global@v | ster.org |
|--------------------------|-------------------------------------------------------------------------------|-----------------------------------------------------------|-------------------------|------------------------------------|---------------|----------------------|--|------------------------------------------|---------------------------------------|----------|
|                          | Received at Location<br>United Nation<br>Italy - Puglia<br>Transport Document | n<br>is Global Service Cer<br>- Brindisi<br>tution Number | ater (Customer Address) | Address) 08/Aug/2024               |               |                      |  | Goods Breeded Van Nam<br>IN-1816894-0000 |                                       |          |
|                          | Des                                                                           | er tydien                                                 | Quantity                | Parkaging                          | Weight        | Vellame              |  | Comme                                    | **                                    |          |
| -1075-1 Inter-Agene      | cy Emergency Health K                                                         | it (11 boxes)                                             | 5 Each(s)               | 55 Box/Carker(s)                   | 5600 kg       | 25.00 m <sup>3</sup> |  |                                          |                                       |          |
|                          |                                                                               |                                                           |                         |                                    |               |                      |  |                                          |                                       |          |
|                          |                                                                               |                                                           |                         |                                    |               |                      |  |                                          |                                       |          |
|                          |                                                                               |                                                           |                         |                                    |               |                      |  |                                          |                                       |          |
| wined by duravies or     | muider)                                                                       |                                                           |                         |                                    |               |                      |  |                                          |                                       |          |
| and the second by        |                                                                               |                                                           |                         | Received from                      | twoding or    | (anization)          |  |                                          |                                       |          |
| nature                   |                                                                               |                                                           |                         | Received from<br>Date<br>Signature | i (sending or | ganization)          |  |                                          |                                       | wra      |
| e<br>nature<br>LODOTICS  |                                                                               |                                                           |                         | Date<br>Signature                  | ı (sending or | ganization)          |  |                                          |                                       | (W       |
| e<br>sature<br>L008163   |                                                                               |                                                           |                         | Received from<br>Date<br>Signature | s (sending or | Tanization)          |  |                                          |                                       | ()       |
| e<br>nature<br>00(6363   |                                                                               |                                                           |                         | Received from<br>Date<br>Signature | t (sending or | Essivation)          |  |                                          |                                       | (1       |
| e<br>aafurre<br>Läpistes |                                                                               |                                                           |                         | Received from<br>Date<br>Signature | (scoding or   | Essivation)          |  |                                          |                                       | (W)      |
| e<br>Laborat <u>co</u>   |                                                                               |                                                           |                         | Received from<br>Date<br>Signature | (scoding or   | ganization)          |  |                                          |                                       |          |
| c<br>Lagentes            |                                                                               |                                                           |                         | Received from<br>Date<br>Signature | (sending or   | ganization)          |  |                                          | 3                                     | (W       |
| •<br>adorr<br>00000000   |                                                                               |                                                           |                         | Received from<br>Date<br>Signature | (sending or   | ganization)          |  |                                          |                                       | ()       |
| 4<br>adare<br>10000002   |                                                                               |                                                           |                         | Dute<br>Dute<br>Signature          | (scading or   | ganization)          |  |                                          |                                       | (M)      |
| w<br>anture<br>Lubrotica |                                                                               |                                                           |                         | Dute<br>Dute<br>Signature          | (scading or   | ganization)          |  |                                          |                                       | (str     |
| 6<br>antore<br>00/07052  |                                                                               |                                                           |                         | Received from<br>Date<br>Signature | (sending or   | ganization)          |  |                                          |                                       | C W      |
| e<br>aature<br>Lugooneg  |                                                                               |                                                           |                         | Dute<br>Dute<br>Signature          | (sending or   | ganization)          |  |                                          |                                       | ( )      |
| 6<br>antere<br>00/07852  |                                                                               |                                                           |                         | Dute<br>Dute<br>Signature          | (sending or   | ganization)          |  |                                          |                                       |          |

В накладной будет содержаться вся необходимая информация по полученному грузу, указанная оператором RITA.

После успешной приемки груза заведующие складом должны по-прежнему использовать бумажные инвентарные карточки - пожалуйста, обратитесь к разделу "**Печать** инвентарной карточки" для получения дальнейших инструкций по заполнению инвентарной карточки.

### Предупреждения о хранении и транспортировке опасных грузов

Если операторы RITA принимают товары DG или планируют транспортировку товаров DG, RITA предупредит операторов, управляющих хранением/транспортировкой, о возможных вредных или опасных химических взаимодействиях на основе указанного UNID-номера DG.

This consignment contains dangerous items that cannot be stored in the same storage facility as one or more dangerous item(s) that are already assigned to this location. Please review dangerous goods already assigned to this location, and reference the dangerous goods guidelines for more information.

 Image: Second second second

Пользователи RITA могут также генерировать автоматическое уведомление о получении товаров на вкладке "История

получения" на экране управления запасами.

RITA автоматически отправляет уведомления по электронной почте партнерам и грузовладельцам о поступлении грузов на склад.

## История получения

**\** /

Когда оператор получает груз в RITA, частично или полностью, отправления перечисляются в разделе "**История получения**".

| Dashboard     Receive     | <ul> <li>Consignment</li> <li>Receive History</li> </ul> | Lost or                                          | Not Sent Items       | ispatches        | Stock Ma        | anagement | E Re                      | porting              | ▼ Show filters                                                                                                    | Expo       |
|---------------------------|----------------------------------------------------------|--------------------------------------------------|----------------------|------------------|-----------------|-----------|---------------------------|----------------------|----------------------------------------------------------------------------------------------------|------------|
|                           |                                                          |                                                  |                      | 706 results four | nd 🏟 Customize  | Columns   |                           |                      |                                                                                                    |            |
| Actual Date of<br>Receipt | Consignm                                                 | Received<br>at<br>Location                       | Journey<br>Type      | Vehicle<br>Type  | Transp<br>Compa | Comm      | Transp<br>Docum<br>Number | Total weight<br>(kg) | Total volume<br>(m <sup>3</sup> )                                                                                      |            |
| 06/Jan/2025               | BDS-1798                                                 | FAO<br>Headquart<br>ers<br>(Customer<br>Address) | Internal<br>Transfer | AVECO            | 1888            |           | WB-<br>002787             | O.<br>Shipm<br>Add C | 0 0.00                                                                                                    | Options    |
| 03/Jan/2025               | BDS-1796                                                 | FAO<br>Headquart<br>ers<br>(Customer<br>Address) | Internal<br>Transfer | 20 MT<br>Truck   | 2222            |           | WB-<br>002757             |                      | rint Goods Received Note (e<br>rint Packing List' ('en')<br>sta de Embarque' ('es')<br>nprimer la liste de colisage' ( | n)<br>fr') |
| 23/Dec/2024               | BDS-1793                                                 | IFAD                                             | Internal             | 20 ft truck      |                 |           | WB-                       | Cance                | 21                                                                                                    |            |

История получения имеет следующие опции:

- Детали груза
- Добавить комментарий к грузу
- Показать диспозицию
- Печать примечания к полученному грузу
- Печать упаковочного листа
- Отменить

## Детали груза

Операторы могут просмотреть детали полученного груза, выбрав опцию"Детали груза".

| Receipt details for Consig                                                                                                    | nment: BDS-1350            |                                                            | :               |  |  |  |  |
|----------------------------------------------------------------------------------------------------|----------------------------|------------------------------------------------------------|-----------------|--|--|--|--|
| Origin Location<br>Brindisi - UNHRD Warehouse 1 (Sto                                                                                                    | rage)                      | Receive Location<br>Brindisi - Port of Brindisi (Sea Port) |                 |  |  |  |  |
| Actual Date of Receipt                                                                                                    |                            | Comments                                                   |                 |  |  |  |  |
| 17/Jan/2025                                                                                                    |                            | Comments                                                   |                 |  |  |  |  |
| Transport Documentation Number                                                                                                    |                            |                                                            |                 |  |  |  |  |
| I.e. Way Bill Number, Goods receive Note Number, Goods receive Note Number, Goods receive Number, Goods receive Nu | ber, etc                   |                                                            |                 |  |  |  |  |
| Number of pallets                                                                                                    |                            |                                                            |                 |  |  |  |  |
| Handling quantity summary:<br>10 Box/Carton                                                                                                    |                            |                                                            |                 |  |  |  |  |
| Consignment Line                                                                                                    | Received in Good Condition | Received in Damaged Condition                              | Lost in Transit |  |  |  |  |
| BDS-1350 - 1: WASH - Hygiene Kit                                                                                                    | 8                          | 2 ₹ Each                                                   | 0               |  |  |  |  |
| Close Dialog                                                                                                    |                            |                                                            |                 |  |  |  |  |

## Добавить комментарий к грузу

Эта опция позволяет пользователям добавлять любые комментарии, пропущенные при получении груза. Обновленные комментарии можно найти в поле**"Дополнительные комментарии**" в деталях груза.

| Add Comment to Shipment                                            | ×      |
|--------------------------------------------------------------------|--------|
| Additional Comments<br>example: Goods arriving in 20 ft containers |        |
| Close Dialog                                                       | 🖬 Save |

### Показать диспозицию

Подробную информацию о показе диспозиции см. в главе "Отправления".

### Печать накладной на получение груза

Операторы RITA могут автоматически генерировать накладные на груз, выбрав опцию"Печать накладной". Подробнее о накладной см. на странице"Получение".

### Печать упаковочного листа:

См. раздел<u>"Печать упаковочных листов и накладных</u>" в главе"Отправления".

### Отмена получения

RITA позволяет оператору отменить приемку, выполненную в накладной. При выборе опции**"Отменить**" на экране**"История получения**" выбранная квитанция будет отменена, а отправление вернется на экран "**Получение**" и будет ожидать подтверждения получения от оператора в разделе "**Входящие передачи**" или

#### "Клиентские поставки и перевалки".

#### Шаги для отмены получения:

**Шаг 1**: Перейдите к опции "Показать фильтр" и отфильтруйте детали отправления, чтобы найти отправление, требующее отмены.

| Receive     Receive History | Lost or Not Sent Items      |                           | ▼ Hide filters 🗹 Export          |
|-----------------------------|-----------------------------|---------------------------|----------------------------------|
| Consignment Number          | Actual Date of Receipt from | Actual Date of Receipt to | Search                           |
| Consignment Number          |                             |                           | Search among relevant properties |

Шаг 2: Нажмите на значок "Опции" в правой части отправления, которое оператор хочет отменить.

| Receive                   | Receive History | Lost or                                          | Not Sent Item        | 5                 | JUCK IN         | anagement         |                 | porting           |                                                                  |                                                                                                    | s 🕑 Exp       |
|---------------------------|-----------------|--------------------------------------------------|----------------------|-------------------|-----------------|-------------------|-----------------|-------------------|------------------------------------------------------------------|----------------------------------------------------------------------------------------------------|---------------|
| Consignment Number        |                 |                                                  | Actual Date          | e of Receipt from | Actual Da       | ite of Receipt to | s Sear          | rch<br>arch among | relevant pro                                                     | perties                                                                                              |               |
|                           |                 | Received                                         |                      | 706 results four  | d 🏟 Customiz    | e Columns         | Transp          |                   |                                                                  |                                                                                                    |               |
| Actual Date of<br>Receipt | Consignm        | at<br>Location                                   | Journey<br>Type      | Vehicle<br>Type   | Transp<br>Compa | Comm              | Docum<br>Number | Total w<br>(kg)   | eight                                                            | Total volume<br>(m <sup>3</sup> )                                                                    |               |
| 06/Jan/2025               | BDS-1798        | FAO Headquart<br>ers<br>(Customer<br>Address)    | Internal<br>Transfer | AVECO             | 1888            |                   | WB-<br>002787   |                   | 0.0<br>Shipment<br>Add Comr                                      | 0.00<br>Details<br>nent to Shipment                                                                  | Option        |
| 03/Jan/2025               | BDS-1796        | FAO<br>Headquart<br>ers<br>(Customer<br>Address) | Internal<br>Transfer | 20 MT<br>Truck    | 2222            |                   | WB-<br>002757   | 1                 | Snow Disp<br>Di Print (<br>Di Print )<br>Di Lista d<br>Di Imprir | Soods Received Note (e<br>Packing List' ('en')<br>Ie Embarque' ('es')<br>ner la liste de colisage' j | en)<br>('fr') |
| 23/Dec/2024               | BDS-1793        | IFAD                                             | Internal             | 20 ft truck       |                 |                   | WB-             |                   | Cancel                                                           |                                                                                                    |               |

Шаг 3: Появится выпадающее меню. Выберите "Отмена", чтобы отменить получение.

**Шаг 4**: В открывшемся окне оператор должен подтвердить данные и нажать кнопку "Удалить", чтобы подтвердить отмену квитанции для выбранного груза.

| Confirm cancellatio                                                                    | on of receive for Consignment | :                                   | >               |
|----------------------------------------------------------------------------------------|-------------------------------|-------------------------------------|-----------------|
| Origin Location                                                                        |                               | Receive Location                    |                 |
| Brindisi - UNHRD Wareho                                                                | use 1 (Storage)               | FAO Headquarters (Customer Address) |                 |
| Actual Date of Receipt                                                                 |                               | Comments                            |                 |
| 06/Jan/2025                                                                            |                               | Comments                            |                 |
| Transport Documentation Number                                                         |                               |                                     |                 |
| I.e. Way Bill Number, Goods receive                                                    | e Note Number, etc            |                                     |                 |
| Number of pallets<br>Total number of pallets of this cor<br>Handling quantity summary: | nsignment : 20                |                                     |                 |
| Consignment Line                                                                       | Received in Good Condition    | Received in Damaged Condition       | Lost in Transit |
|                                                                                        | Close Dialog                  | a                                   | Delete          |
|                                                                                        |                               |                                     |                 |
| Чтобы от                                                                               | менить или аннулировать о     | отправление, содержаще              | e               |
| утерянны                                                                               | е или неотправленные тов      | ары, оператор должен на             | йти их          |
| 🗧 🗧 в разделе                                                                          | е "Утерянные или неотпра      | вленные товары".                    |                 |

## Утерянные или неотправленные предметы

Если груз потерян в пути или не отправлен клиентом, отправление заносится в список "Потерянные или неотправленные грузы".

| 🗠 Dashboard  | 🔳 Consig                                        | nments =       | •) Receives            | Dispatches          | 📄 Stock Ma          | anagement 🗖      | 📰 Reporting        |                         |                                                |           |
|--------------|-------------------------------------------------|----------------|------------------------|---------------------|---------------------|------------------|--------------------|-------------------------|------------------------------------------------|-----------|
| ➔ Receive    | Receive History                                 | story 💽 l      | ost or Not Sent Items. |                     |                     |                  |                    |                         | ▼ Show filters                                 | Export    |
|              |                                                 |                |                        | 200 results found   | Customize Colu      | umns             |                    |                         |                                                |           |
| Date of loss | Lost at<br>Location                             | Type of loss   | Transport<br>Company   | Consignme<br>Number | Product<br>Category | Descripti        | Inventory<br>Units | Total<br>weight<br>(kg) | Total<br>volume<br>(m <sup>3</sup> )           |           |
| 22/Jan/2025  | Brindisi -<br>UNHRD<br>Warehouse 1<br>(Storage) | Lost in Transi | t                      | BDS-1747            | Health              | Mosquito<br>Nets | 100 Each           | 10.0                    | ) 2.20<br>Shipment Details<br>Show Disposition | options   |
| 22/Jan/2025  | Brindisi -<br>UNHRD<br>Warehouse 1<br>(Storage) | Lost in Transi | t                      | BDS-1576            | Food<br>Security    | Sorghum          | 20 Each            | 2,925                   | Cancel Loss                                    | Form (en) |
| 25/Aug/2024  | Brindisi -                                      | Lost in Transi | t Jamal                | BDS-0865            | WASH                | Iron Pipes       | 2 Each             | 10.0                    | 0.01                                           | \$        |

### Отмена потерянных или неотправленных отправлений

Если оператору необходимо отменить или аннулировать отправления, содержащие потерянные или неотправленные грузы, необходимо выполнить следующие действия.

Шаг 1: Перейдите к опции "Показать фильтры" и отфильтруйте по номеру отправления, чтобы найти отправление, требующее сторнирования.

| Receive Mistory O Lost or Not | Sent Items                  |                           | <ul> <li>✓ Hide filters</li> <li>☑ Export</li> </ul> |
|-------------------------------|-----------------------------|---------------------------|------------------------------------------------------|
| Consignment Number            | Actual Date of Receipt from | Actual Date of Receipt to | Search                                               |
| Consignment Number            |                             |                           | Search among relevant properties                     |
|                               |                             |                           |                                                      |

Шаг 2: Нажмите на кнопку "Опции" в правой части отправления и выберите "Отменить потерю" из выпадающего списка.

| ♣] Receive   | Receive Hi                                      | story ? Lost o  | r Not Sent Items     |                     |                     |                  |                    |                         | ▼ Show filter                                  | s 🕑 Expor   |
|--------------|-------------------------------------------------|-----------------|----------------------|---------------------|---------------------|------------------|--------------------|-------------------------|------------------------------------------------|-------------|
|              |                                                 |                 |                      | 200 results found   | 🔹 Customize Colu    | mns              |                    |                         |                                                |             |
| Date of loss | Lost at<br>Location                             | Type of loss    | Transport<br>Company | Consignme<br>Number | Product<br>Category | Descripti        | Inventory<br>Units | Total<br>weight<br>(kg) | Total<br>volume<br>(m <sup>3</sup> )           |             |
| 22/Jan/2025  | Brindisi -<br>UNHRD<br>Warehouse 1<br>(Storage) | Lost in Transit |                      | BDS-1747            | Health              | Mosquito<br>Nets | 100 Each           | 10.                     | 0 2.20<br>Shipment Details<br>Show Disposition | Options     |
| 22/Jan/2025  | Brindisi -<br>UNHRD<br>Warehouse 1<br>(Storage) | Lost in Transit |                      | BDS-1576            | Food<br>Security    | Sorghum          | 20 Each            | 2,925                   | Cancel Loss                                    | t Form (en) |
| 25/Aug/2024  | Brindisi -                                      | Lost in Transit | Jamal                | BDS-0865            | WASH                | Iron Pipes       | 2 Each             | 10.                     | 0.01                                           | \$          |

Шаг 3: В поле для комментариев введите причину отмены и нажмите"Отменить убыток", чтобы подтвердить отмену.

| Confirm cancellation of lost or never arrived items |             |  |  |  |  |  |
|-----------------------------------------------------|-------------|--|--|--|--|--|
| Comments                                            |             |  |  |  |  |  |
| Please enter reason for cancellation                |             |  |  |  |  |  |
|                                                     |             |  |  |  |  |  |
| Close Dialog                                        | Cancel Loss |  |  |  |  |  |

### Печать отчета о потерях

Операторы RITA могут генерировать отчеты о потерях для предметов, потерянных в пути.

Шаг 1: Перейдите к опции "Показать фильтры" и отфильтруйте по номеру отправления, чтобы найти отправление, требующее возврата.

| Receive     Receive History | O Lost or Not Sent Items                              | ✓ Hide filters Export            |
|-----------------------------|-------------------------------------------------------|----------------------------------|
| Consignment Number          | Actual Date of Receipt from Actual Date of Receipt to | Search                           |
| Consignment Number          |                                                       | Search among relevant properties |
|                             |                                                       |                                  |

Шаг 2: Нажмите на кнопку "Опции" в правой части отправления и выберите "Печать формы отчета о потерях" из выпадающего списка.

| ➔ Receive    | Receive Hi                                      | story ? Lost o  | or Not Sent Items    | l i                 |                     |                  |                    |                         | ▼ Show filter                                  | s 🖸 Export  |
|--------------|-------------------------------------------------|-----------------|----------------------|---------------------|---------------------|------------------|--------------------|-------------------------|------------------------------------------------|-------------|
|              |                                                 |                 |                      | 200 results found   | Customize Colu      | mns              |                    |                         |                                                |             |
| Date of loss | Lost at<br>Location                             | Type of loss    | Transport<br>Company | Consignme<br>Number | Product<br>Category | Descripti        | Inventory<br>Units | Total<br>weight<br>(kg) | Total<br>volume<br>(m <sup>3</sup> )           |             |
| 22/Jan/2025  | Brindisi -<br>UNHRD<br>Warehouse 1<br>(Storage) | Lost in Transit |                      | BDS-1747            | Health              | Mosquito<br>Nets | 100 Each           | 10.                     | 0 2.20<br>Shipment Details<br>Show Disposition | Options     |
| 22/Jan/2025  | Brindisi -<br>UNHRD<br>Warehouse 1<br>(Storage) | Lost in Transit |                      | BDS-1576            | Food<br>Security    | Sorghum          | 20 Each            | 2,925                   | Cancel Loss                                    | t Form (en) |
| 25/Aug/2024  | Brindisi -                                      | Lost in Transit | Jamal                | BDS-0865            | WASH                | Iron Pipes       | 2 Each             | 10.                     | 0 0.01                                         | \$          |

Автоматически будет создан отчет о потерях в формате PDF, который можно будет скачать. Отчеты об утере предметов, потерянных в пути, будут специфичны для каждого отправления и будут содержать следующую информацию:

- Маршрут (пункт назначения и отправления транспортного средства).
- Номер накладной.
- Транспортная компания.
- Регистрационные номера транспортных средств.

| <b>\$</b> RITA                                                                                                    | Loss Report                                                                                                    |                  |               |                   |                             | https://rita.logcluster.org<br>rita.global@wfp.org |         |  |  |
|----------------------------------------------------------------------------------------------------|----------------------------------------------------------------------------------------------------|------------------|---------------|-------------------|-----------------------------|----------------------------------------------------|---------|--|--|
| 国家政治法国                                                                                                    | Loss Reported Location Route                                                                                                    |                  |               |                   |                             |                                                    |         |  |  |
| 2 Mar Street Street Stree | Brindisi - UNHRD Warehouse 1                                                                                                    | o airport - Brir | ndisi - UNHRD | Warehouse 1       |                             |                                                    |         |  |  |
| 115 A 3 22 4                                                                                                    | Loss Reported Date Loss Repo                                                                                                    |                  |               |                   | ort Number                  |                                                    |         |  |  |
|                                                                                                    | 22/Jan/2025                                                                                                    |                  | IN-18         | 12341-00146       |                             |                                                    |         |  |  |
| Waybill Number: WB-000697                                                                                                    | Vehicle                                                                                                    |                  | Transport C   |                   |                             |                                                    |         |  |  |
| Consignment Description                                                                                                    | Loss Reported Locations         Rotte           Brindisi - UNHRD Warehouse 1         Venet           Low Reported Date         Low Re           22/Jan/2025         IN-18           Vehicle Id: #1234           Vehicle Id: #1234           South Sudnesse           Development and Relief         20Each         195Bag/Sack           Agency         195Bag/Sack         195Bag/Sack |                  | Condition     | Weight            | Volume Total Value<br>(USD) |                                                    |         |  |  |
| BDS-1576-3 Food Security - Sorghum                                                                                                    | South Sudanese<br>Development and Relief<br>Agency                                                                                                    | 20Each           | 195Bag/Sack   | Good<br>Condition | 2,925 kg                    | 0.67 m <sup>3</sup>                                | \$ 0.00 |  |  |
| Comments<br>Items not found on truck.                                                                                                    |                                                                                                    |                  |               |                   |                             |                                                    |         |  |  |
|                                                                                                    |                                                                                                    |                  |               |                   |                             |                                                    |         |  |  |
|                                                                                                    |                                                                                                    |                  |               |                   |                             |                                                    |         |  |  |
|                                                                                                    |                                                                                                    |                  |               |                   |                             |                                                    |         |  |  |
|                                                                                                    |                                                                                                    |                  |               |                   |                             |                                                    |         |  |  |
|                                                                                                    |                                                                                                    |                  |               |                   |                             |                                                    |         |  |  |
| Prepared by                                                                                                    |                                                                                                    | Approved by      |               |                   |                             |                                                    |         |  |  |
| Date                                                                                                    |                                                                                                    | Date             |               |                   |                             |                                                    |         |  |  |
| Signature                                                                                                    |                                                                                                    | Signature        |               |                   |                             |                                                    |         |  |  |
| LOBISTICS<br>CLUSTER                                                                                                    | 1                                                                                                    | / 1              |               |                   |                             |                                                    | Ť       |  |  |